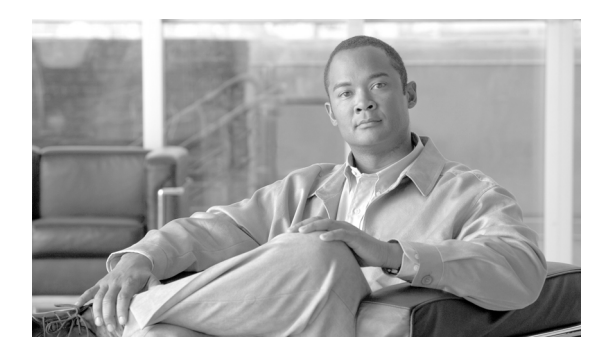

40

# ハント リストの設定

ハントリストは、1組の回線グループを特定の順序で一覧表示します。また、ハントリストは、1 つ以上のハントパイロットに関連付けられ、その回線グループがアクセスされる順位を決定しま す。この順位は、着信コールに使用可能な電話番号を検索するときの進行を制御します。

СНАРТЕК

ハントリストは、回線グループによって定義された電話番号の集合から構成されます。Cisco Unified Communications Manager が指定ハントリストを使用してルーティングすべきコールを判別すると、 そのリストに指定されている回線グループの順位に基づいて、Cisco Unified Communications Manager は最初に使用可能なデバイスを検出します。

(注)

グループ コール ピックアップ機能は、ハント リストでは使用できません。

ハント リストには、回線グループだけを入れることができます。各ハント リストには、少なくと も1つの回線グループを入れる必要があります。各回線グループには、少なくとも1つの電話番号 が含まれます。1つの回線グループが複数のハント リストに表示される場合があります。

ハントリストの追加または削除、リスト内の回線グループの追加、削除、または順序の変更をする には、次のトピックを参照してください。

- ハントリストの検索 (P.40-2)
- ハントリストの追加 (P.40-4)
- ハントリストへの回線グループの追加 (P.40-6)
- ハントリストからの回線グループの削除 (P.40-7)
- ハントリスト内の回線グループの順位の変更 (P.40-8)
- ハントリストの削除 (P.40-9)

### ハント リストの検索

ネットワーク内にはいくつかのハント リストが存在することがあるので、Cisco Unified Communications Manager では、固有の条件を指定して、特定のハントリストを見つけることができます。ハントリストを見つけるには、次の手順を使用します。

(注)

Cisco Unified Communications Manager の管理ページでは、ブラウザ セッションでの作業中は、ハントリストの検索設定が保持されます。別のメニュー項目に移動してからこのメニュー項目に戻ってくる場合でも、検索に変更を加えたり、ブラウザを閉じたりしない限り、ハントリストの検索設定は保持されます。

### 手順

ステップ1 [コールルーティング] > [ルート / ハント] > [ハントリスト] の順に選択します。

[ハントリストの検索と一覧表示 (Find and List Hunt Lists)] ウィンドウが表示されます。アクティ ブな(前回の) クエリーのレコードも、ウィンドウに表示されることがあります。

**ステップ2** データベース内のすべてのレコードを検索するには、ダイアログボックスが空であることを確認し、ステップ3に進んでください。

レコードをフィルタリングまたは検索する手順は、次のとおりです。

- 最初のドロップダウンリストボックスから、検索パラメータを選択します。
- 2番目のドロップダウンリストボックスから、検索パターンを選択します。
- 必要に応じて、適切な検索テキストを指定します。

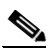

- (注) 検索条件を追加するには、[+] ボタンをクリックします。条件を追加すると、指定したす べての条件に一致するレコードが検索されます。条件を削除するには、[-] ボタンをクリッ クして最後に追加した条件を削除するか、[フィルタのクリア] ボタンをクリックして、追 加したすべての検索条件を削除してください。
- **ステップ3 [検索]** をクリックします。

ー致するすべてのレコードが表示されます。[ページあたりの行数]ドロップダウンリストボック スから別の値を選択して、各ページに表示する項目の数を変更できます。

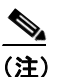

E) 該当するレコードの横にあるチェックボックスをオンにして[選択項目の削除]をクリックすると、複数のレコードをデータベースから削除できます。[すべてを選択]をクリックして[選択項目の削除]をクリックすると、この選択対象として設定可能なすべてのレコードを削除できます。

**ステップ4** 表示されたレコードのリストで、表示するレコードのリンクをクリックします。

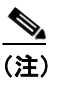

\_\_\_\_\_ リストのヘッダーに上矢印または下矢印がある場合、その矢印をクリックして、ソート順 序を逆にします。

選択した項目がウィンドウに表示されます。

### 追加情報

### ハント リストの追加

ハントリストを追加する手順は、次のとおりです。

手順

- ステップ1 [コールルーティング] > [ルート/ハント] > [ハントリスト] の順に選択します。
- **ステップ2 [新規追加]** をクリックします。
- ステップ3 [名前 (Name)] フィールドに名前を入力します。この名前には、最長 50 文字の英数字を指定する ことができ、スペース、ピリオド (.)、ハイフン (-)、および下線文字 (\_)を任意に組み合せて使 用することが可能です。各ハント リスト名が、そのルート プランに固有の名前であることを確認 してください。

ワンポイント・アドバイス

ハントリストには、内容を簡潔に表す名前を使用してください。通常、CompanynameLocationCalltype の形式が、内容を簡潔に表し、ハントリストをすばやくかつ簡単に識別できる方式です。たとえば、「CiscoDallasMetro」は、Dallasの Cisco オフィスからの、LATA (Local Access Transport Area)間の無料コール用のハントリストを特定します。

[説明 (Description)] フィールドに説明が自動的に挿入されます。ただし、このフィールドの編集 は可能です。

ステップ4 ドロップダウン リスト ボックスから Cisco Unified Communications Manager グループを選択します。

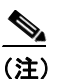

ハント リストは、プライマリ Cisco Unified Communications Manager として、Cisco Unified Communications Manager グループで最初の Cisco Unified Communications Manager に登録さ れます。

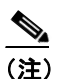

Cisco Unified Communications Manager が1つしか設定されていない Cisco Unified Communications Manager グループを選択すると、次の警告が表示されます。

**警告**: 選択された Cisco Unified Communications Manager グループに Cisco Unified Communications Manager が 1 つしか設定されていません。冗長性確保のための制御プロセ スのため、2 つ以上の Cisco Unified Communications Manager を含む Cisco Unified Communications Manager グループを選択してください。

**ステップ5** このハント リストをボイスメールに使用する場合は、[ボイスメール用 (For Voice Mail Usage)] チェックボックスをオンにします。

**ステップ6 [保存]** をクリックして、このハントリストを追加します。

(注)

コールを受信させるため、このハント リストに回線グループを少なくとも1つ追加する必要があることを示すポップアップメッセージが表示されます。

[ハントリストの設定 (Hunt List Configuration)] ウィンドウに、新しく追加されたハント リストが 表示されます。

**ステップ7**新しいハントリストの[このハントリストを有効にする (Enable this Hunt List)] チェックボックスは、デフォルトでオンになっています。

このハント リストを使用不可にする場合は、このチェックボックスをオフにします。進行中のコー ルは影響を受けないが、このハント リストが追加のコールを受け付けなくなることを示す、ポップ アップ ウィンドウが表示されます。

ステップ8 新しいハントリストに少なくとも1つの回線グループを追加します。

このリストに回線グループを追加するには、[回線グループの追加]をクリックし、P.40-6の「ハ ントリストへの回線グループの追加」のステップ3~ステップ6を実行します。

### 追加情報

# ハント リストへの回線グループの追加

新規のハント リストまたは既存のハント リストに、回線グループを追加することができます。回 線グループは、1つ以上のハント リストに組み込むことができます。既存のハント リストに回線グ ループを追加する手順は、次のとおりです。

### 始める前に

この手順を実行する場合は、事前に1つ以上の回線グループを作成し、ハントリストを追加してお く必要があります。

#### 手順

- ステップ1 [コールルーティング] > [ルート/ハント] > [ハントリスト] の順に選択します。
- **ステップ2** 回線グループを追加する先のハント リストを特定します。P.40-2の「ハント リストの検索」を参照してください。
- **ステップ3 [回線グループの追加]**をクリックして、回線グループを追加します。

[ハントリスト詳細の設定 (Hunt List Detail Configuration)] ウィンドウが表示されます。

- **ステップ4** [回線グループ (Line Group)] ドロップダウン リスト ボックスから、ハント リストに追加する回線グループを選択します。
- ステップ5 [保存] をクリックして、回線グループを追加します。

ウィンドウの下部にある[ハントリスト詳細]リストに、回線グループ名が表示されます。

- **ステップ6** このリストに回線グループをさらに追加するには、[回線グループの追加]をクリックし、ステップ3~ステップ5を実行します。
- **ステップ7** ハントリストへの回線グループの追加が終了したら、**[保存]**をクリックします。
- **ステップ8** ハント リストをリセットするには、[**リセット**] をクリックします。ポップアップ ウィンドウが表示されたら、[**リセット**] をクリックします。

### 追加情報

# ハント リストからの回線グループの削除

新規のハントリストまたは既存のハントリストから、回線グループを削除することができます。既存のハントリストから回線グループを削除する手順は、次のとおりです。

### 手順

- ステップ1 メニューバーから[コールルーティング] >[ルート/ハント] >[ハントリスト]の順に選択します。
- **ステップ2** 削除する回線グループが入っているハントリストを特定します。P.40-2の「ハントリストの検索」 を参照してください。
- ステップ3 [選択されたグループ (Selected Groups)] リストから、回線グループ名を選択します。

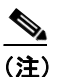

このリストから複数の回線グループを選択するには、Shift キーを押し、目的の回線グルー プをクリックしてください。

- **ステップ4** [選択されたグループ (Selected Groups)] リスト ボックスの下にある下矢印をクリックして、選択 した回線グループを [削除されたグループ (Removed Groups)] リストに移動します。
- **ステップ5** 回線グループを削除するには、**[保存]** をクリックします。**[OK]** をクリックすると、ページがリ フレッシュされたときに、その回線グループがハント リストから削除されています。
- **ステップ6** [リセット] をクリックして、変更内容を有効にします。ポップアップ ウィンドウの [リセット] をクリックします。

#### 追加情報

# ハント リスト内の回線グループの順位の変更

Cisco Unified Communications Manager は、ハントリストに表示されている順に、回線グループにア クセスします。回線グループのアクセス順位を変更する手順は、次のとおりです。

### 手順

- ステップ1 [コールルーティング] > [ルート / ハント] > [ハントリスト] の順に選択します。
- **ステップ2** 回線グループの順位を変更するハント リストを特定します。P.40-2の「ハント リストの検索」を 参照してください。
- ステップ3 [選択されたグループ (Selected Groups)] リストから、回線グループを選択します。
- **ステップ4** リスト内で回線グループを上下に移動させるには、回線グループを選択して、リストボックスの右 側にある上矢印または下矢印をクリックします。
- ステップ5 [保存] をクリックします。
- **ステップ6 [リセット]**をクリックして、変更内容を有効にします。ポップアップ ウィンドウの [**リセット**] をクリックします。

### 追加情報

### ハント リストの削除

Cisco Unified Communications Manager は、回線グループおよびハントパイロットにハントリストを 関連付けます。ただし、ハントリストが削除されても、回線グループおよびハントパイロットは 削除されません。ハントリストを使用しているハントパイロットを検索するには、[ハントリスト の設定(Hunt List Configuration)]ウィンドウの**[依存関係レコード]**リンクをクリックします。依 存関係レコードがシステムに対して使用可能になっていない場合、[依存関係レコード要約 (Dependency Records Summary)]ウィンドウにメッセージが表示されます。依存関係レコードの詳 細については、P.A-4の「依存関係レコードへのアクセス」を参照してください。

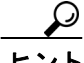

 回線グループとハント パイロットを削除するには、まずハント パイロットを削除し、次にハント リストを削除して、最後に回線グループを削除します。

ハントリストを削除する手順は、次のとおりです。

#### 手順

- ステップ1 [コールルーティング] > [ルート/ハント] > [ハントリスト] の順に選択します。
- ステップ2 削除するハントリストを見つけます。P.40-2の「ハントリストの検索」を参照してください。
- ステップ3 [削除] をクリックします。

ハント リストを削除すると取り消せないことを警告するダイアログボックスが表示されます。

**ステップ4** ハントリストを削除するには、[OK] をクリックします。削除操作を取り消すには、[キャンセル] をクリックします。

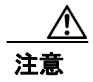

ハント リストが1つ以上のハント パイロットに関連付けられている場合、そのリストは削除でき ません。

### 追加情報

# 関連項目

- ハントリストの検索 (P.40-2)
- ハントリストの追加 (P.40-4)
- ハントリストへの回線グループの追加 (P.40-6)
- ハントリストからの回線グループの削除 (P.40-7)
- ハントリスト内の回線グループの順位の変更 (P.40-8)
- ハントリストの削除 (P.40-9)
- 『Cisco Unified Communications Manager システム ガイド』の「ルート プランの概要」